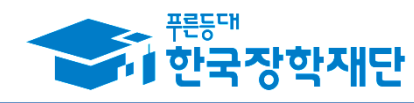

# 중소기업 취업연계 장학금(희망사다리) <mark>학생신청 매뉴얼(</mark>창업지원형)

2017.09.

### ·신청 관련 문의: 1599-2290 (한국장학재단 콜센터)

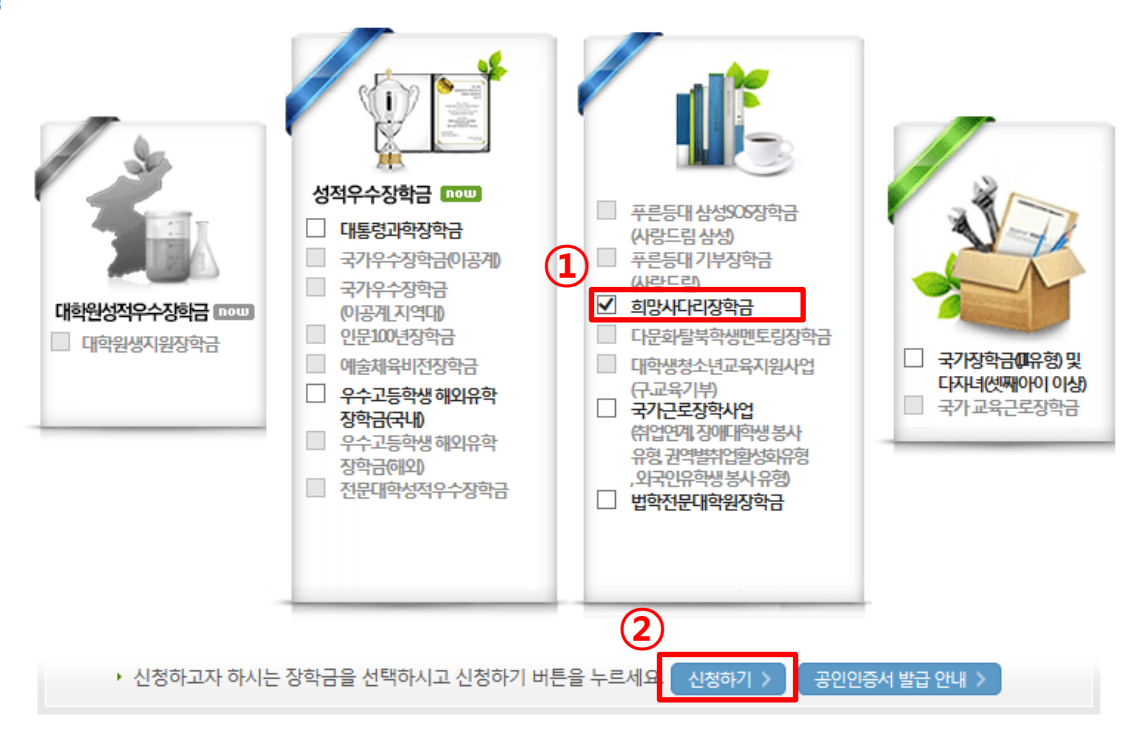

#### 한국장학재단 **장학금 신청**

| -  | ····································· | <b>각재</b> 단    | 장학금     | 학자금대출       | 인재육성   | 기부 | 생활관 | 고객센터 | 재단소개 | 정보공개           |  |
|----|---------------------------------------|----------------|---------|-------------|--------|----|-----|------|------|----------------|--|
| û  | 장학금 ▼                                 | 국가 교육근로 및 희망사띠 | 나리장학금 ▼ | 희망사다리 장학금 🔻 | 신청하기 🔻 |    |     |      | + -  | <b>• 6 0 0</b> |  |
| 신청 | 형서작성                                  | 3              |         |             |        |    |     |      | 신청   | 가이드바로가기 >      |  |

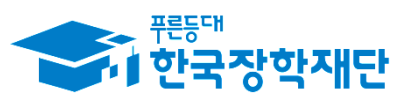

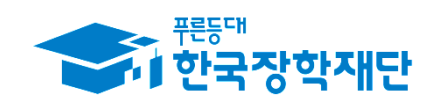

|   |     | <sup>퍆륹등대</sup><br>한국장혁 | <b>박재단</b> 장학금       | 학자금대출       | 인재육성   | 기부 | 생활관 | 고객센터 | 재단소개 | 정보공개           |
|---|-----|-------------------------|----------------------|-------------|--------|----|-----|------|------|----------------|
| 2 | 3 3 | 장학금 ▼                   | 국가 교육근로 및 희망사다리장학금 🔻 | 희망사다리 장학금 🔻 | 신청하기 🔻 |    |     |      | + -  | <b>• 6 0 0</b> |
|   |     |                         |                      |             |        |    |     |      |      |                |

### 신청서작성

신청가이드바로가기 >

맞춤설계 바로가기 💙 확인

#### 112 웹 페이지 메시지 X 중소기업 취업연계 장학금(희망사다리)을 신청하시겠습니까? 대학원성적우수장학금 🚥 확인 취소 □ 대학원생지원장학금 국가장학금(대유형)및 다자녀(셋째아이 이상) (구교육기부) 🗌 우수고등학생해외유학 국가교육근로장학금 □ 국가근로장학사업 장학금(국내) (취업연계 장애대학생봉사 - 우수고등학생해외유학 유형권역별취업활성회유형 장학금(해외) ,외국인유학생봉사유형) 전문대학성적우수장학금 법학전문대학원장학금 ▶ 신청하고자 하시는 장학금을 선택하시고 신청하기 버튼을 누르세요. 신청하기 > 공인인증서 발급 안내 >

한국장학재단 **장학금 신청** 

### 상품유형 중 하나를 선택한 후 소속대학에서 본인 소속대학을 검색 소속대학의 사업 참여여부 확인

소속대학이 중소기업 취업연계(희망사다리) 장학사업에 참여하지 않는 경우, 사업 신청이 불가능합니다.

▪ 상품유형은 대학에서 운영하는 신청유형만 선택 가능합니다.

#### 📃 참조하세요!

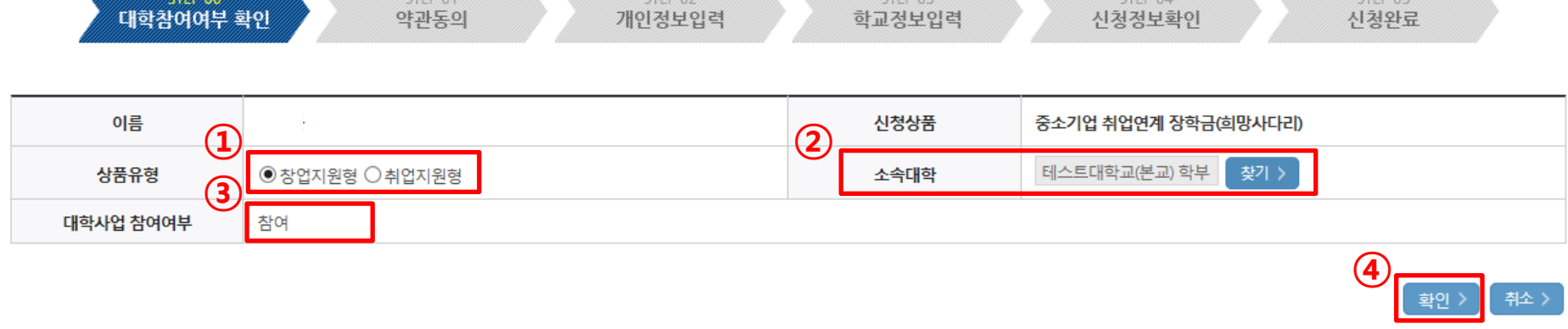

# 대학참여여부 확인 STEP 01 STEP 02 STEP 03 STEP 04 STEP 05 대학참여여부 확인 약관동의 개인정보입력 학교정보입력 신청정보확인 신청완료

### 신청서작성

STEP00 대학참여여부확인

| - | 다.<br>한국장학 | <b>각재단</b> 장학금     | 학자금대 <b>출</b> | 인재육성   | 기부 | 생활관 | 고객센터 | 재단소개 | 정보공개       |
|---|------------|--------------------|---------------|--------|----|-----|------|------|------------|
| 仑 | 장학금 ▼      | 국가 교육근로 및 희망사다리장학금 | ▼ 희망사다리 장학금 ▼ | 신청하기 ▼ |    |     |      | + -  | ē () () () |

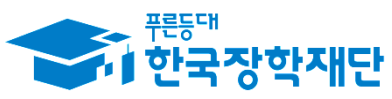

• 소속대학이 중소기업 취업연계(희망사다리) 장학사업에 참여하지 않는 경우, 사업 신청이 불가능합니다.

상품유형은 대학에서 운영하는 신청유형만 선택 가능합니다.

#### 🗉 참조하세요!

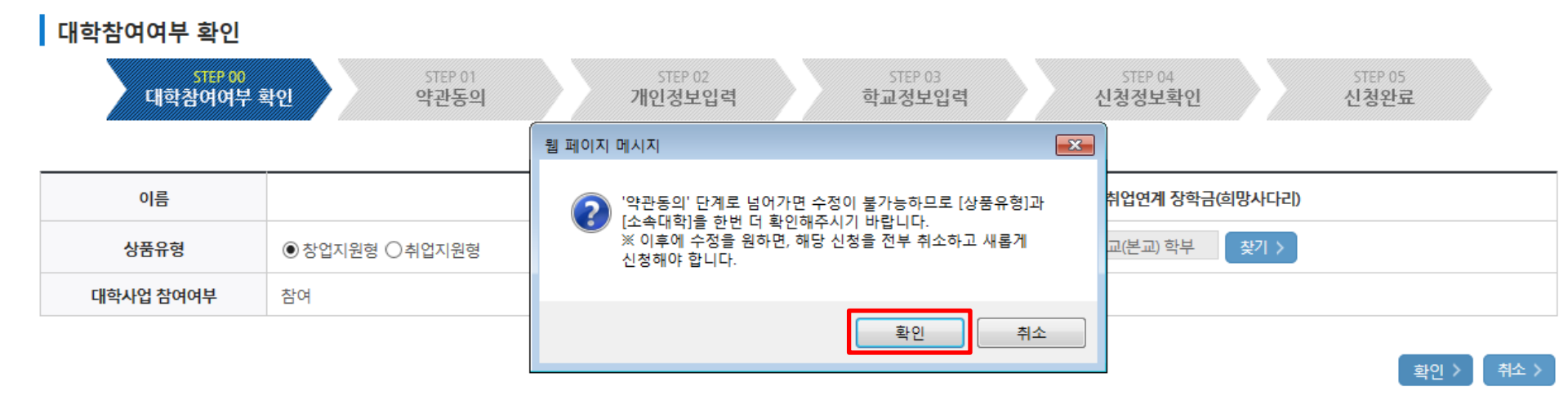

### 신청서작성

STEP00 대한참여여부화인

|   | 이 한국장( | 착재단           | 장학금      | 학자금대출       | 인재육성   | 기부 | 생활관 | 고객센터 | 재단소개 | 정보공개           |  |
|---|--------|---------------|----------|-------------|--------|----|-----|------|------|----------------|--|
| Û | 장학금 ▼  | 국가 교육근로 및 희망시 | 나다리장학금 ▼ | 희망사다리 장학금 🔻 | 신청하기 🔻 |    |     |      | + -  | • <b>6 0 0</b> |  |

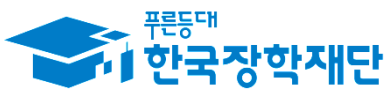

#### - 각각 내용확인 버튼을 모두 클릭하여 내용을 숙지한 후에 동의 여부에 체크

누락 및 사실 아닌 내용 입력으로 신청이 거절 될 수 있고, 장학금 지급 이후에도 반환 및 환수조치가 될 수 있음을 인정합니다.

본인은 위 내용에 동의하며 신청서에 필요한 정보를 누락 없이 사실만을 입력하겠습니다.

| o 개인정보제공 및 약관동의                   |                        |      |
|-----------------------------------|------------------------|------|
| 개인(신용)정보의 수집제공활용 및 조회에 동의 하시겠습니까? | 내용확인 > 🗹 예, 내용에 동의합니다. | □아니오 |
| 장학금 수혜 약정서 안내를 충분히 읽고 이해하셨습니까?    | 내용확인 > 🗹 예, 내용에 동의합니다. | □아니오 |
| 신청인 동의서 안내를 충분히 읽고 이해하셨습니까?       | 내용확인 > 🗹 예, 내용에 동의합니다. | □아니오 |
|                                   |                        |      |

| 이름   |                      | 주민등록번호 |            |
|------|----------------------|--------|------------|
| 신청상품 | 중소기업 취업연계 장학금(희망사다리) | 신청일자   | 2017-09-08 |
| 상품유형 |                      |        |            |

| 신청서 작성    |         |         |         |         |         |
|-----------|---------|---------|---------|---------|---------|
| STEP 00   | STEP 01 | STEP 02 | STEP 03 | STEP 04 | STEP 05 |
| 대학참여여부 확인 | 약관동의    | 개인정보입력  | 학교정보입력  | 신청정보확인  | 신청완료    |

### 신청서작성

| - | 다.<br>다한국장학 | <b>각재단</b> 장학금       | 학자금대출       | 인재육성   | 기부 | 생활관 | 고객센터 | 재단 | 소개  | 정보공개    |  |
|---|-------------|----------------------|-------------|--------|----|-----|------|----|-----|---------|--|
| û | 장학금 ▼       | 국가 교육근로 및 희망사다리장학금 🔻 | 희망사다리 장학금 🔻 | 신청하기 🔻 |    |     |      |    | + - | • • • • |  |

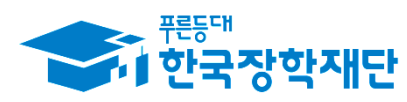

2

공인인증서 동의 >

누락 및 사실 아닌 내용 입력으로 신청이 거절 될 수 있고, 장학금 지급 이후에도 반환 및 환수조치가 될 수 있음을 인정합니다.

본인은 위 내용에 동의하며 신청서에 필요한 정보를 누락 없이 사실만을 입력하겠습니다.

| 00000                                                                           |                                                      |                                                                                  | _                              |
|---------------------------------------------------------------------------------|------------------------------------------------------|----------------------------------------------------------------------------------|--------------------------------|
| 신청서 작성<br>STEP 00<br>대학참여여부 확                                                   | <mark>(1119-01)</mark><br>약관동의                       | 인증서 선택<br>저장매체 선택<br>- 제장매체 선택<br>                                               | STEP 04 STEP 05<br>신청정보확인 신청완료 |
| 이름<br>신청상품<br>상품유형                                                              | 중소기업 취업연계 장학금(희망사다리                                  | 발급대상 발급자 구분 만료일자                                                                 | ******<br>}-09                 |
| 이 개인정보제공 및 약관동의<br>개인(신용)정보의 수집제공활용<br>장학금 수혜 약정서 안내를 충분하<br>신청인 동의서 안내를 충분히 읽음 | 입<br>및 조회에 동의 하시겠습니까?<br>히 읽고 이해하셨습니까?<br>고 이해하셨습니까? | 인증서 보기 인증서 암호는 대소문자를 구분합니다.<br>인증서 찾기 인증서 암호 이 이 이 이 이 이 이 이 이 이 이 이 이 이 이 이 이 이 |                                |

### 시처서자서

| - | <sup>편등대</sup><br>• 한국장( | <b>학재단</b> 장학금       | 학자금대출       | 인재육성   | 기부 | 생활관 | 고객센터 | 재단 | ·소 <b>개</b> | 정보공개    |
|---|--------------------------|----------------------|-------------|--------|----|-----|------|----|-------------|---------|
| ٢ | 장학금 ▼                    | 국가 교육근로 및 희망사다리장학금 ▼ | 희망사다리 장학금 🔻 | 신청하기 🔻 |    |     |      |    | + -         | • • • • |

STEP01 약관동의

- 실거주지 주소가 다른 경우 변경해 주십시오

○ 장학금 신청에 필요한 정보를 정확히 입력하세요.

053 🗸 -

è----è

👌 @ hanmail.net

| 실거주지 주소              |                 |  |
|----------------------|-----------------|--|
| 결혼여부                 | ◉미혼 ○기혼 ○이혼 ○사별 |  |
| 병역사항                 | ○필 ◉미필 ○면제      |  |
| · 실거주지 주소로 우편물이 발송됩니 |                 |  |

 $\checkmark$ 

hanmail.net

#### 개인정보 입력

전화번호

이메일

#### 이름 주민등록번호 신청상품 중소기업 취업연계 장학금(희망사다리) 신청일자 2017-09-08 신청유형

휴대폰번호

010 🗸 -

è -

Ò

#### 신청서 작성 STEP 02 STEP 04 대학참여여부 확인 약관동의 개인정보입력 학교정보입력 신청정보확인 신청완료

### 신청서작성

STEP02 개인정보입력

| - | 이 한국장역 | <b>학재단</b> 장학금       | 학자금대출       | 인재육성   | 기부 | 생활관 | 고객센터 | 재단소개 | 정보공개           |
|---|--------|----------------------|-------------|--------|----|-----|------|------|----------------|
| Û | 장학금 ▼  | 국가 교육근로 및 희망사다리장학금 ▼ | 희망사다리 장학금 🔻 | 신청하기 ▼ |    |     |      | + -  | <b>a 6 0 0</b> |

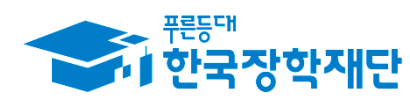

1

#### - 각 항목별 입력사항을 정확하게 기재

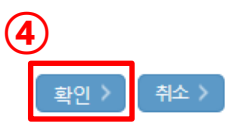

#### • 신청기간 종료 후 입금계좌 변경이 불가하오니 주의하시기 바랍니다.

| 계좌정보 | 3                                                  |  |
|------|----------------------------------------------------|--|
| 등록계좌 |                                                    |  |
| 계좌선택 | - 이용하실 계좌번호를 선택하세요 - 🗹 신규입력 > * 본인명의계좌를 등록하셔야 합니다. |  |

| 아버지정보   |              |                 |              |  |  |  |
|---------|--------------|-----------------|--------------|--|--|--|
| 구분      |              | 주민등록등본상<br>등재여부 | 선택 💟         |  |  |  |
| 성명(아버지) |              | 주민등록번호          | 한 - 한 실명확인 > |  |  |  |
| 전화번호    | 선택 🗹 - 👌 - 👌 | 휴대폰번호           | 선택 🔽 - 👌 - 👌 |  |  |  |
|         | 어머           | 니정보             |              |  |  |  |
| 구분      |              | 주민등록등본상<br>등재여부 | 선택 💟         |  |  |  |
| 성명(어머니) |              | 주민등록번호          |              |  |  |  |
| 전화번호    | 선택 💟 - 🕐 -   | 휴대폰번호           | 선택 🗹 - 🕐 -   |  |  |  |

#### 가족정보 (부모님)

STEP02 개인정보입력

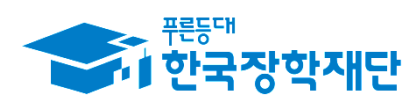

2

#### 현재 창업여부에 따라 기 창업, 창업예정 중 하나를 선택 -

※ 기 창업이란 재학 중 창업한 경우를 말합니다. 입학전 창업자는 지원 하실 수 없습니다.

| 기업 정보 | (          | 1 |
|-------|------------|---|
| 창업여부  | ◉기창업 ○창업예정 |   |

| 이름   |                      | 주민등록번호 | states     |
|------|----------------------|--------|------------|
| 신청상품 | 중소기업 취업연계 장학금(희망사다리) | 신청일자   | 2017-09-09 |
| 신청유형 | 창업지원형                |        |            |

| 신청서 작성    |         |         |         |         |         |
|-----------|---------|---------|---------|---------|---------|
| STEP 00   | STEP 01 | STEP 02 | STEP 03 | STEP 04 | STEP 05 |
| 대학참여여부 확인 | 약관동의    | 개인정보입력  | 학교정보입력  | 신청정보확인  | 신청완료    |

### 신청서작성

| • | 비한국장학 | <b>학재단</b> 장학금       | 학자금대출       | 인재육성   | 기부 | 생활관 | 고객센터 | 재단소개 | 정보공개       |
|---|-------|----------------------|-------------|--------|----|-----|------|------|------------|
| 仑 | 장학금 ▼ | 국가 교육근로 및 희망사다리장학금 🔻 | 희망사다리 장학금 🔻 | 신청하기 🔻 |    |     |      | + -  | <b>800</b> |

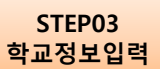

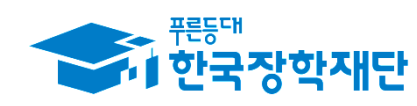

#### - 기 창업은 기업 추가 정보를 작성해야 하며, "\*" 표시항목은 필수 입력 사항이므로 반드시 입력

\* 공동창업 시 반드시 공동창업자(1명)명를 기입하여 주시기 바랍니다.

· 법인번호 및 법인등록일은 해당사항이 있을 경우에만 기입하여 주시기 바랍니다.

| *사업장명    |          | *사업게시일 |   |
|----------|----------|--------|---|
| *사업자등록번호 |          | ×대표자명  |   |
| 법인번호     | -        | 법인등록일  |   |
| *업태      | 선택       | ×      |   |
| *중목      | 선택       |        |   |
| *공동창업여부  | 선택 🔽     | 공동창업자명 |   |
| 종업원수     | в        | 매출액(원) | 원 |
| 주생산품     |          |        |   |
| *사업장주소   | 우편번호찾기 > |        |   |
| 기타       |          |        |   |

기업 추가 정보

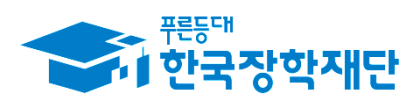

STEP03 학교정보입력

#### - 창업지원형 제출서류를 확인한 후 첨부파일 업로드

- 등록하신 파일의 이름은 정해진 규칙에 의해 자동으로 바뀌게 됩니다.
- 파일을 등록 후 [파일등록완료]를 클릭하시면 첨부파일을 확인 하실 수 있습니다.
- 첨부파일의 최대 용량은10MB이내만 가능하며, pdf, zip, jpg, hwp 파일 형태로 등록 가능합니다.
- · [찾아보기]를 클릭하여 파일 선택 후 파일 첨부 후 **파일 등록**을 클릭해야 파일이 등록됩니다.
- \* 첨부파일은 반드시 등록하셔야 합니다.

#### \* 다수의 서류 업로드시 반드시 zip파일로 압축 후 업로드해주세요 .

#### <제출서류안내>

| 제출서류 | 3            |  |
|------|--------------|--|
|      | [미등록]        |  |
| 점부파일 | 찾아보기 파일 등록 > |  |

창업지원형: 1)사업계획서, 2)교수추천서, 3)성적증명서 또는 창업강좌 이수 서약서[양식받기]<sup>\*</sup>, 4)사업자등록증(기 창업자에 한함)
 \* 해당학기 내 창업강좌 이수 예정자는 "창업강좌 이수서약서"를 제출하고 이미 이수한 경우 성적증명서 사본을 제출하여 주시기 바랍니다.

- 취업희망: 제출서류 없음
- 취업예정: 취업예정사실증명서 및 기타 취업예정사실 증빙 가능 서류(필수)
- 기취업: 재직증명서(필수)
- 취업지원형

#### ○ 신청유형별 제출서류

#### - 학과별 학제에 따른 신청 가능한 학년 확인 필요

신청 학기 기준의 재학 구분을 선택해 주시기 바랍니다.

| 학교 정보 |                                 |      | (2   |  |  |  |
|-------|---------------------------------|------|------|--|--|--|
| 소속대학  |                                 | 단과대학 |      |  |  |  |
| 학과/전공 | 검색 >                            | 학번   |      |  |  |  |
| 학적구분  | 선택                              | 학년   | 선택 💟 |  |  |  |
| 학기선택  | 선택 2017년 2학기가 몇 번째 학기 입니까? 전택 ▶ |      |      |  |  |  |

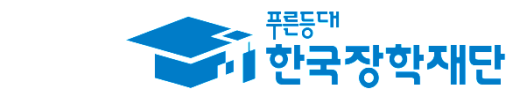

4

이전 >

#### - 작성한 신청 정보 다시 한번 확인

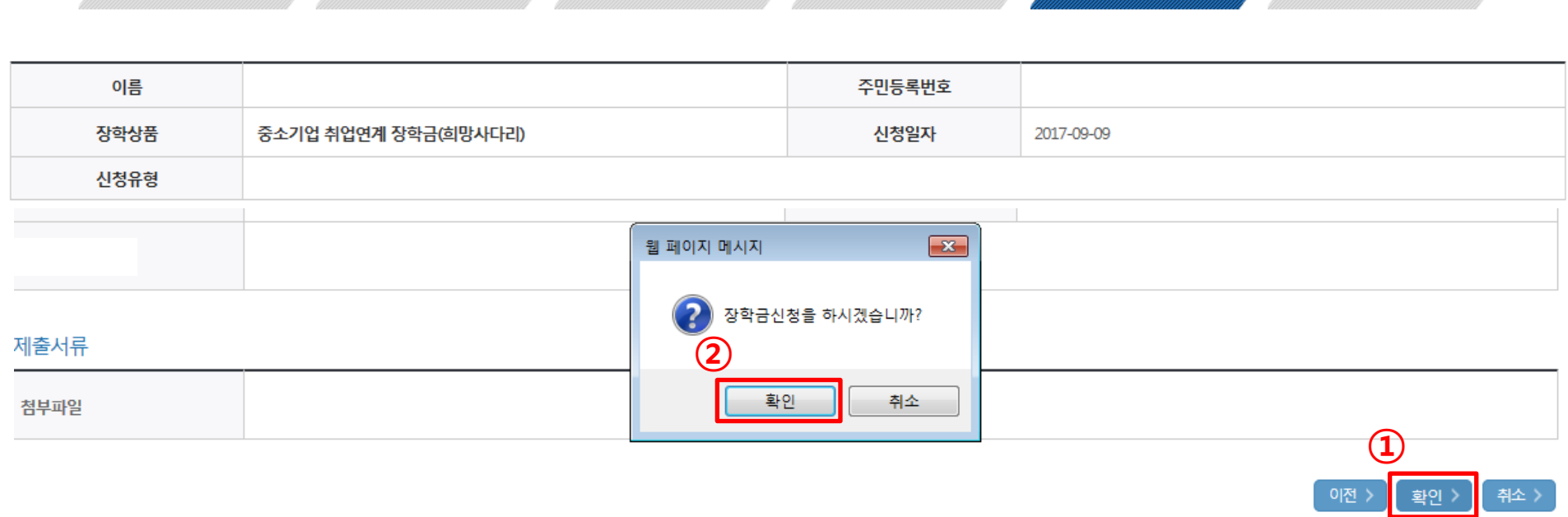

## STEP 00 STEP 01 STEP 02 STEP 03 STEP 04 STEP 05 대학참여여부 확인 약관동의 개인정보입력 학교정보입력 신청정보확인 신청완료

### 신청서작성

신청서 작성

STEP04 신청정보확인

| • | 다.<br>한국장 | <b>학재단</b> 장학금       | 학자금대출       | 인재육성   | 기부 | 생활관 | 고객센터 | 재단소개 | 정보공개        |
|---|-----------|----------------------|-------------|--------|----|-----|------|------|-------------|
| û | 장학금 ▼     | 국가 교육근로 및 희망사다리장학금 🔻 | 희망사다리 장학금 🔻 | 신청하기 🔻 |    |     |      | + -  | <b>6000</b> |

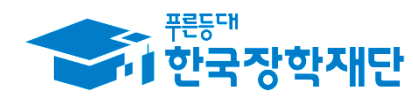

STEP04 신청정보확인

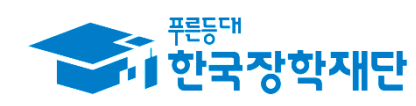

| -    | 아 <sup>편등대</sup><br>아 한국장 | 학재 | <b>단</b> 장학금        | 학자금대출       | 인재육성   | 기부 | 생활관 | 고객센터 | 재ና | 탄소 <b>개</b> | 정보공 <b>개</b> |
|------|---------------------------|----|---------------------|-------------|--------|----|-----|------|----|-------------|--------------|
| û    | 장학금 ▼                     | 국기 | ▶ 교육근로 및 희망사다리장학금 🔻 | 희망사다리 장학금 🔻 | 신청하기 🔻 |    |     |      |    | + -         |              |
| 업종(선 | 택사항)                      |    |                     |             |        |    |     |      |    |             |              |

#### 학교정보

|       | <br>인증서 선택                              |                |
|-------|-----------------------------------------|----------------|
| 소속대학  |                                         |                |
| 학과/전공 | - 저장매체 선택                               |                |
| 학적구분  | ▶ · · · · · · · · · · · · · · · · · · · |                |
| 학기선택  | 발급대상 발급자 구분 만료일자                        |                |
|       |                                         |                |
| 제출서류  |                                         |                |
| 첨부파일  |                                         |                |
|       | 인증서 보기 인증서 암호는 대소문자를 구분합니다.             |                |
|       | 민증서 찾기 민증서 암호                           | 이전 〉 확인 〉 취소 〉 |
|       |                                         |                |
|       | ver EX : 1, 0, 0, 44 취소                 |                |
|       |                                         |                |

- 공인인증서 동의 후 신청완료

#### 보증보험 조회동의 진행 및 신청현황에서 신청완료 여부 확인 가능 -

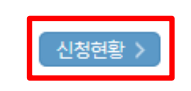

- 공지사항 참조
- 제출기한
- SGI서울보증 홈페이지 접속 >회원가입 완료 > 보험가입 메뉴 클릭 > 1 계약체결 필수동의 진행 조회동의 바로가기
- 최종 장학생 선정을 위해서는 보증보험 조회동의를 완료하여야 합니다.
- ◆ 보증보험 조회 동의

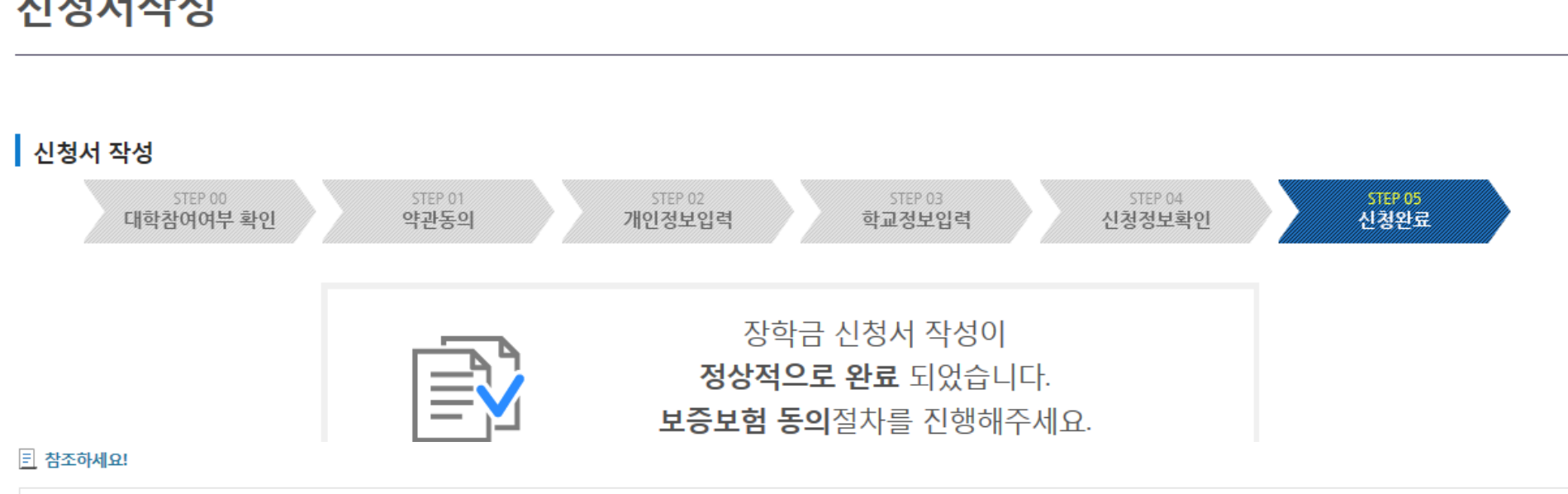

### 신성서삭성

| • | · <sup>편등대</sup><br>· 한국장 | <b>학재단</b> 장학금       | 학자금대출       | 인재육성   | 기부 | 생활관 | 고객센터 | 재단소개 | 정보공개           |
|---|---------------------------|----------------------|-------------|--------|----|-----|------|------|----------------|
| ٢ | 장학금 ▼                     | 국가 교육근로 및 희망사다리장학금 🔻 | 희망사다리 장학금 🔻 | 신청하기 🔻 |    |     |      | + -  | • <b>6 0 0</b> |
|   |                           |                      |             |        |    |     |      |      |                |

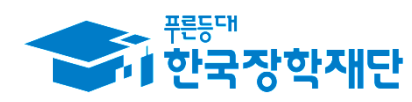